## Capturer une partie d'une vidéo

Sélectionnez la partie souhaitée de la vidéo et enregistrez-la en tant que nouveau fichier vidéo.

1 Sélectionnez le mode de lecture.

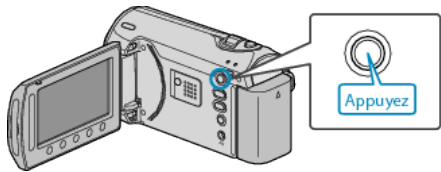

2 Sélectionnez le mode vidéo.

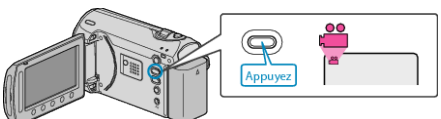

3 Appuyez sur 🗐 pour afficher le menu.

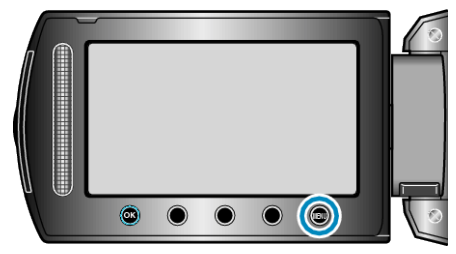

4 Sélectionnez "MODIFIER" et appuyez sur ®.

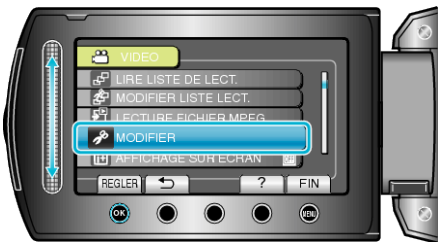

5 Sélectionnez "AJUSTER" et appuyez sur .

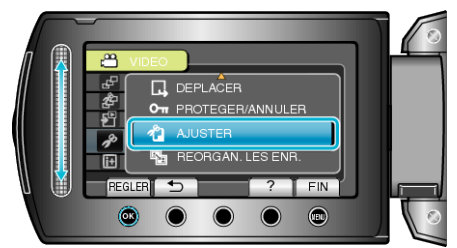

6 Sélectionnez la vidéo souhaitée puis appuyez sur 🙉

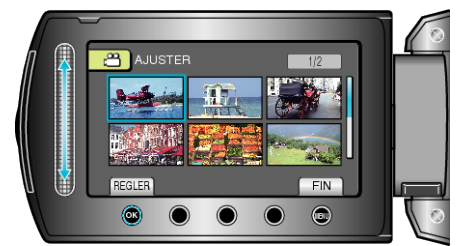

- La lecture de la vidéo sélectionnée démarre.
- 7 Appuyez sur spour interrompre la lecture, puis appuyez sur RÉGLER pour définir le point de départ.

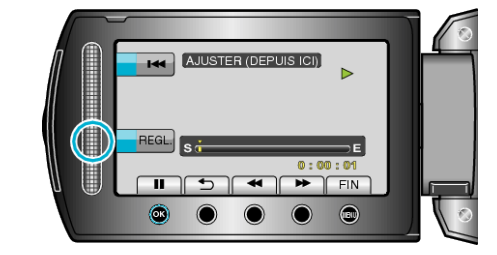

- Appuyez sur 🛞 pour reprendre la lecture.
- "Lire des vidéos" (IPP P.0 )
- $\pmb{\delta}$  Appuyez sur B pour interrompre la lecture, puis appuyez sur RÉGLER pour définir le point d'arrêt de la copie.

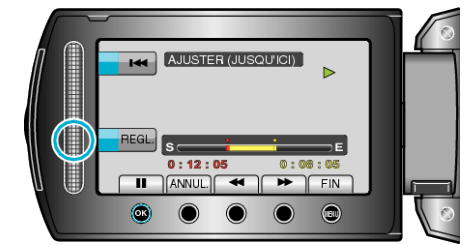

- Appuyez sur ANNUL. pour réinitialiser le point de départ.
- 9 Sélectionnez "SAISIR FICH. AJUSTE" et appuyez sur .

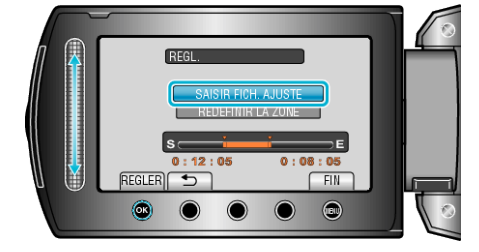

10 Sélectionnez "OUI" et appuyez sur ®.

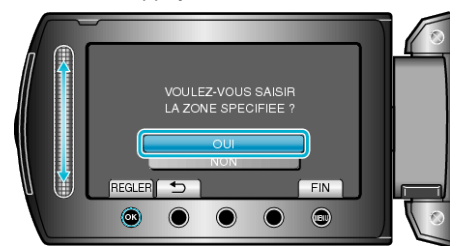

- Une fois la copie terminée, appuyez sur 👀.
- Le fichier copié est alors ajouté à l'écran d'index.
- Appuyez sur 🗐 pour quitter l'écran.

## **REMARQUE:**

- En fonction de la norme MPEG-2, les vidéos sont divisées en unités de 0,5 seconde approximativement.
  - A ce titre, il se peut que le point de division ne soit pas précis.